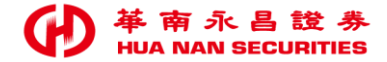

# 華南永昌證券APP<</li>常見問題

### 手機平板 - 如何檢查網路設定?

#### 若您有「無法登入、連線不穩定、或報價不穩定」之情形, 請您依下列步驟檢查您的網路設定:

#### 排除方式

#### 說明

- 方式一 1. 檢查APP行動數據, 一、請檢查您的【行動數據】須「開啟」: ■ iOS: 至手機平板的設定→華南永昌APP→須「開啟」 2. 開/關 飛航重整網路 3. 關閉背景所有APP 行動數據。 4. 重新登入華南永昌APP ■ Android: 至手機平板的設定→應用程式→ 華南永昌 APP → 檢查「行動數據相關的設定是否開啟」(各廠牌 名稱不同,若無本項可略過。 二、將您的手機「開啟」飛航模式(等待10秒以上), 關閉華南永昌APP, 重新登入。 方式二 • 移除重裝華南永昌APP • 將APP移除重裝, • 重新開機, 再登入。 • 或手機重開機,再重新登入試試。
- 方式三 嘗試改連其他網路
- 改連其他網路, 再重登華南永昌APP, 例1: 原本是WIFI可改連行動數據

例2:如為行動數據「可改連WIFI或他人手機分享熱點」

2

#### Q. iOS華南永昌APP,出現「您已於其他手機申請過憑證」?但客戶之前有憑證且可以下單?

- 通常為您的手機曾使用【下載iCloud】上的備份資料,導致手機中存放有無效的憑證,並可能有當下直接申請憑證後可下單,但下一次登入時又會發生同樣狀況。
- 請您至手機設定>iCloud>備份關閉、再移除裝華南永昌APP>重新下載憑證。

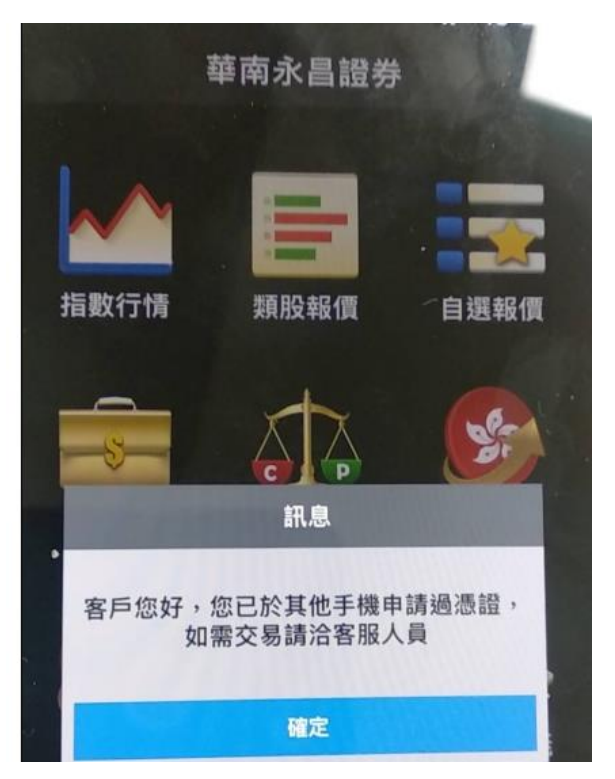

#### Q. iOS無法登入華南永昌APP, 出現512無法存檔?

- 請嘗試:
  - 1. 關閉背景程式後, 開關飛航或切換不同網路源, 待網路重新連線再重啟程式。
  - 2. 或檢查手機的設定→iCloud→關閉iCloud備份→移除重新安裝華南永昌APP。

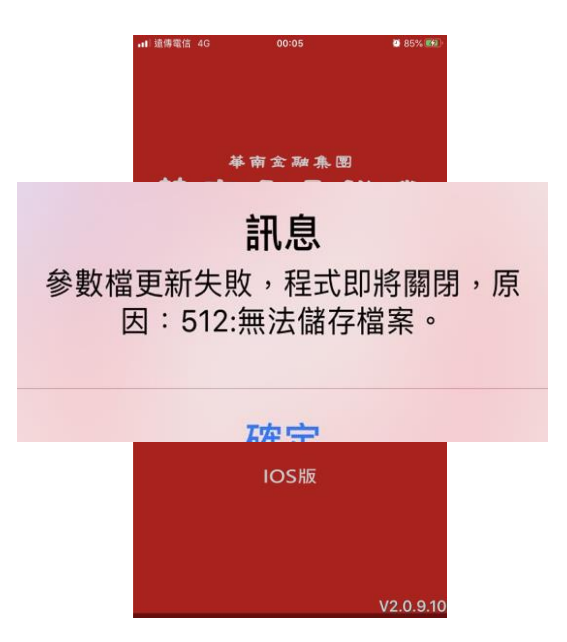

Q. APP出現「報價、推送、交易伺服器無法連線」訊息?

#### 請嘗試:

■ APP請更新至最新版本,並請檢查您的網路設定:

(1)至手機設定,開/關\_飛航重整網路、關閉背景所有APP、移除重裝及重新開機、 (2)嘗試改連其他網路例:原本是WIFI可改連行動數據,或行動數據可改連WIFI或 他人手機分享熱點。

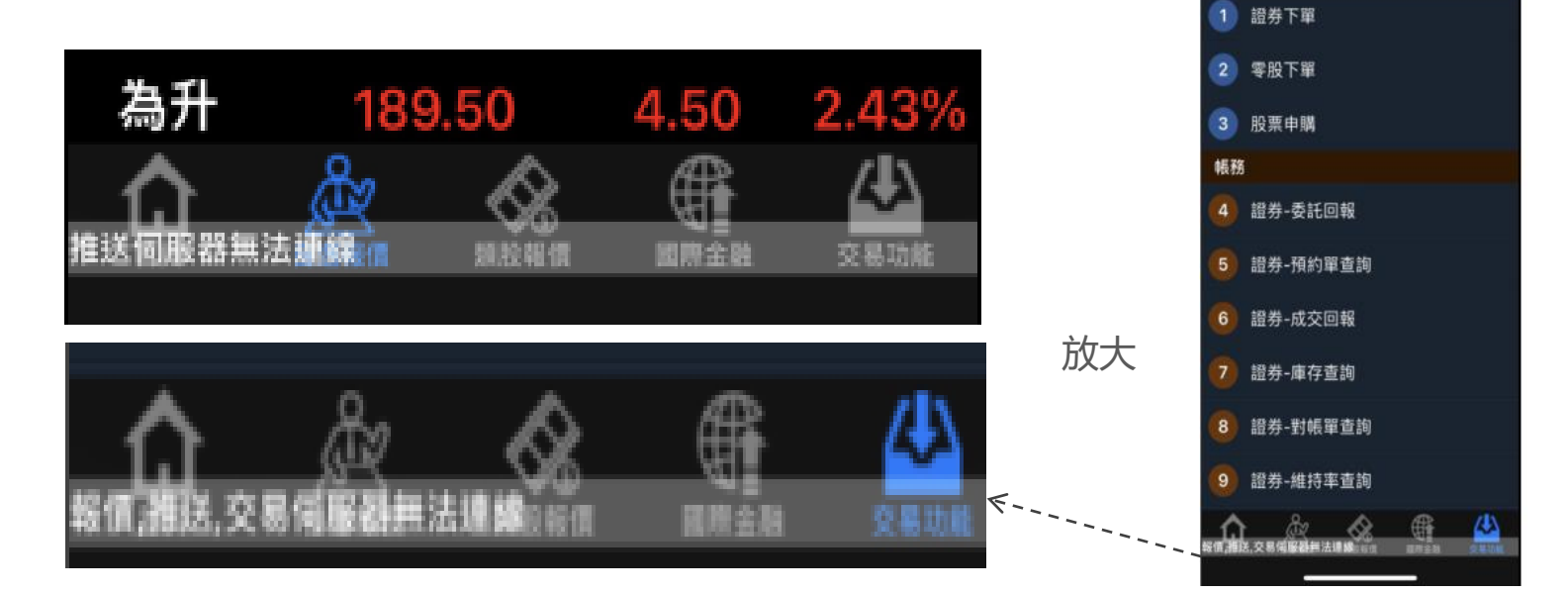

如操作以上設定仍無法排除您的問題,請洽412-8889客服中心(或信箱:ot@entrust.com.tw)

補助管理

期權 海外期貨 複委託 基金

交易功能

Q. 開啟APP後,偶爾會停在「檢查更新中」,無法開啟登入區?

此情形與您的手機網路環境較有關,請嘗試:

■ APP請更新至最新版本,並請檢查您的網路設定:

1.至手機設定,檢查APP行動數據、開/關\_飛航重整網路、關閉背景所有APP、移 除重裝及重新開機

2.嘗試改連其他網路例:原本是WIFI可改連行動數據,

或行動數據可改連WIFI或他人手機分享熱點。

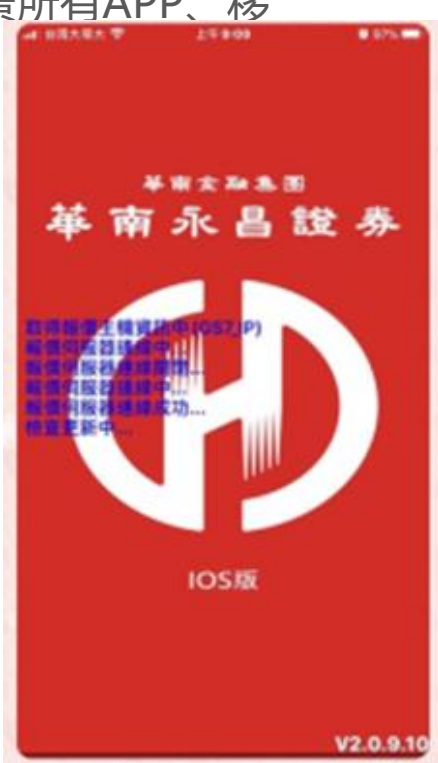

Q. Android手機出現「無法與伺服器建立連線,請按任意鍵離開」?

#### 請嘗試:

- APP請更新至最新版本,並請檢查您的網路設定:
  - 1.至手機設定,檢查APP行動數據、開/關\_飛航重整網路、關閉背景所有APP、 移除重裝及重新開機。
  - 2.嘗試改連其他網路例:原本是WIFI可改連行動數據,

或行動數據可改連WIFI或他人手機分享熱點。

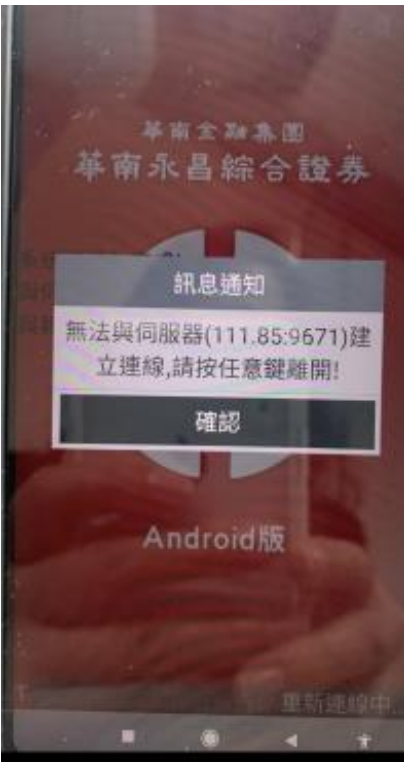

- Q. 無法登入華南永昌APP, 出現-999存檔失敗:檔案script...?
  - 常發生於【第四台WIFI】,連線時網路不穩導致參數等更新失敗, 建議請您嘗試切換4G網路或其他網路連線應可正常。

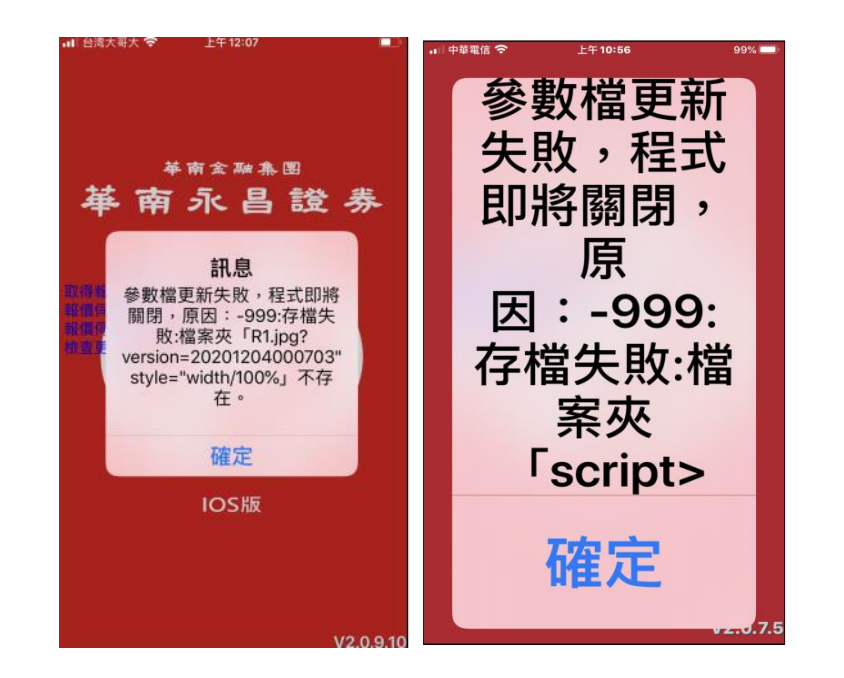

- Q. Android手機出現「無此檔案或無法開啟(Ashare/FILES.txt), 無法登入華南永昌APP?
  - 通常出現此訊息為開啟程式連線至報價主機時,網路不穩定或瞬斷,手機端斷線重 連情況,就有可能會造成誤取檔案的錯誤。
  - APP請更新至最新版本,並請檢查客戶網路或洽客服 請客戶關閉背景的APP、開關飛航或切換不同網路源, 重啟程式後應可排除問題。

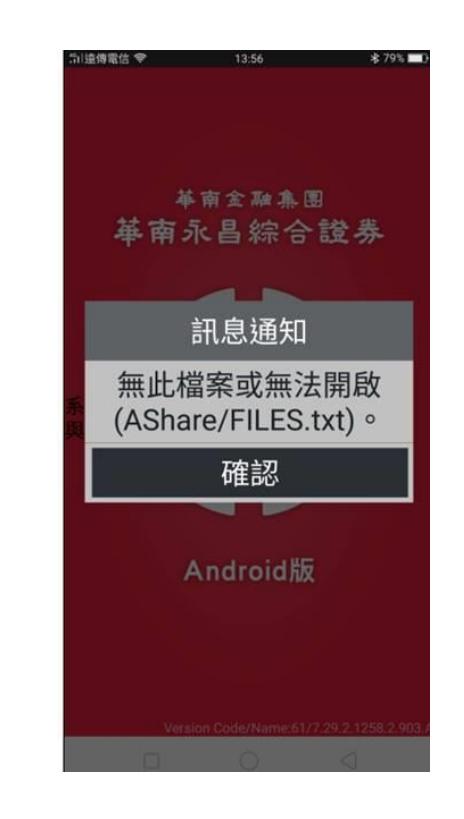

#### Q. 【雲端下單】對「已設定」或「觸發完成」的雲端下單有疑問

請洽412-8889客服中心(或信箱:ot@entrust.com.tw), 提供您欲查的的<mark>雲端下單的[序號]</mark>、設定日期、設定的<mark>商品,或畫面截圖,由專人為您服務。</mark>

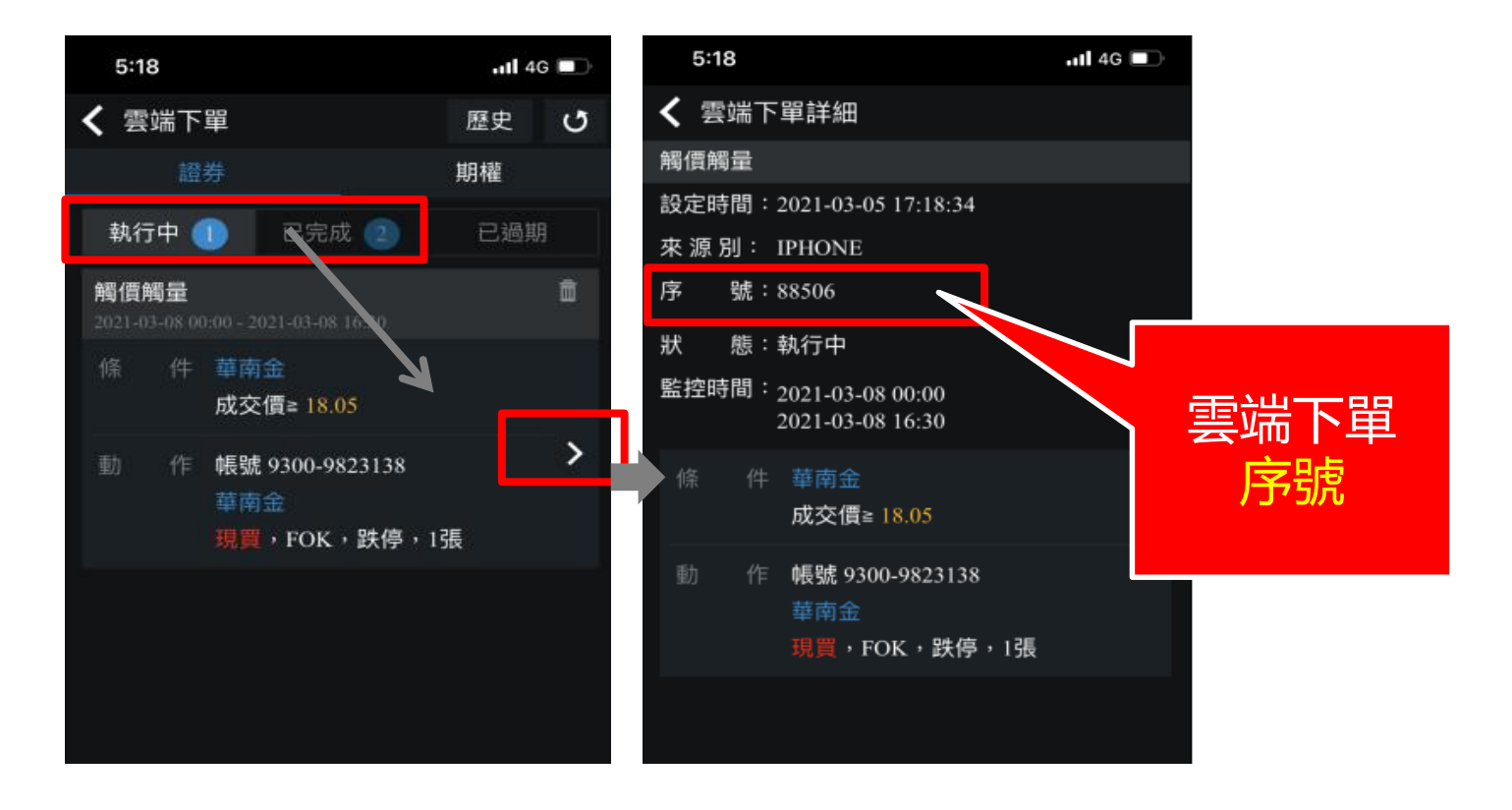

- Q. 華南永昌APP「密碼解鎖」或「密碼補發」出現7002時間未到, 稍候再輸入?
  - 通常為「銀行交割末5碼」輸入錯誤,請重新輸入。

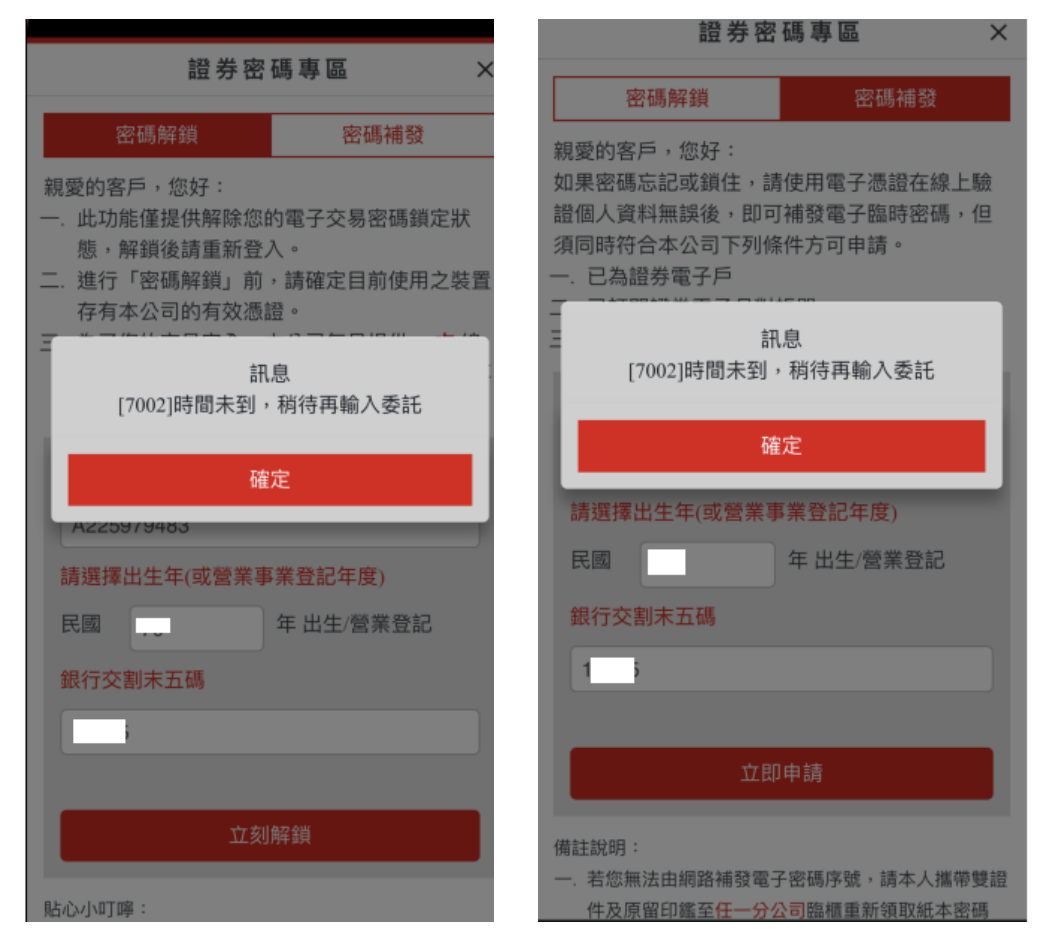

#### Q. 華南永昌APP未實現損益的均價,呈現「藍色」是什麼意思?

#### 此為iOS自身的設定, "非 "華南永昌APP(三竹) 或 華南永昌 可控制之項目。

當該網頁中有數字超過一定長度時,

手機端會將該串數字顯示為藍色,點選該數字則會出現撥打電話的提示。

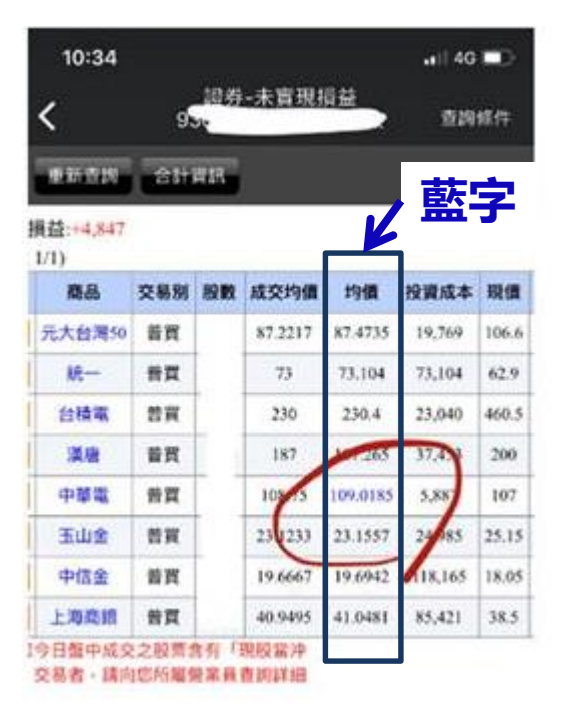

#### Q. Android 華南永昌APP, 證券交易的「商品欄」有出現的姓名? 怎麼刪掉?

此情形為您的個人「手機鍵盤」之記憶設定,

請您上網尋找該「手機型號的鍵盤設定」並依步驟調整, 或洽您購買手機之廠商協助設定。

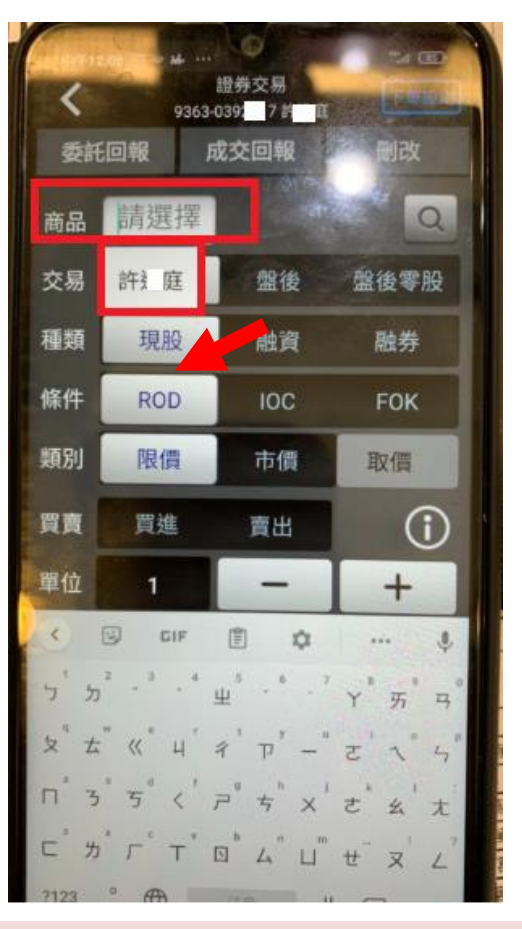

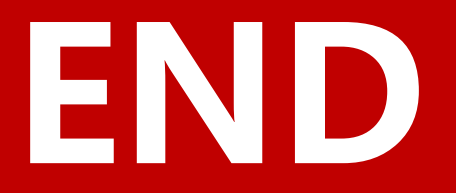